# Niagara Health System

#### Future State: Ambulatory - Patient Intake

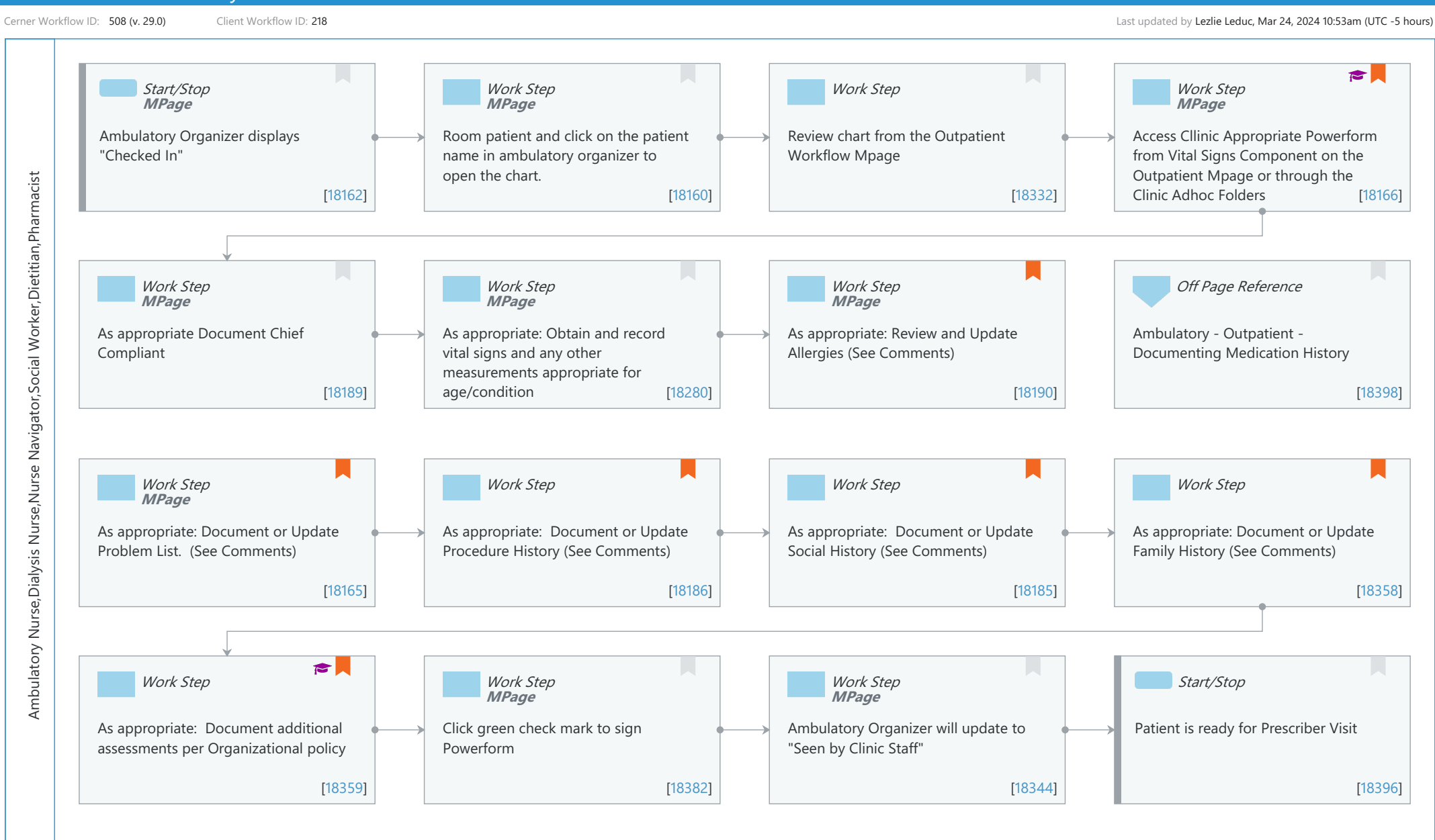

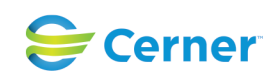

Nov 08, 2024

Cerner Workflow ID: 508 (v. 29.0) Client Workflow ID: 218

#### Last updated by Lezlie Leduc, Mar 24, 2024 10:53am (UTC -5 hours)

## **Workflow Details:**

| Ambulatory - Patient Intake                      |
|--------------------------------------------------|
| Future State                                     |
| Admission/Intake                                 |
| Ambulatory                                       |
|                                                  |
|                                                  |
| Yes                                              |
| Ambulatory - KCP Multi-Care Kidney Clinic (MCKC) |
|                                                  |
|                                                  |

## **Workflow Summary:**

Service Line: Related Solution(s): Cerner Millennium EMR - Ambulatory Cerner Oncology Project Name: Niagara Health System:OPT-0297674:NIAG\_CD Niagara HIS RFP TestBuilder Script(s): Cerner Workflow ID: 508 (v. 29.0) Client Workflow ID: 218 Workflow Notes: Introduced By: WS 2 Validated By: WS 3

#### Swim Lane:

Role(s): Ambulatory Nurse Dialysis Nurse Nurse Navigator [Custom] Social Worker Dietitian Pharmacist

Department(s): Security Position(s):

#### **Start/Stop** [18162]

Description: Ambulatory Organizer displays "Checked In" Method: MPage

## Work Step [18160]

Description: Room patient and click on the patient name in ambulatory organizer to open the chart.

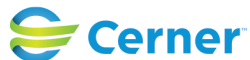

Method: MPage

#### Work Step [18332]

Description: Review chart from the Outpatient Workflow Mpage

## Work Step [18166]

Description: Access Cllinic Appropriate Powerform from Vital Signs Component on the Outpatient Mpage or through the Clinic Adhoc Folders

- Method: MPage
- Value Impact: Quality
- Step Impact: Training
  - Comments: Clinics will need to access their clinic appropriate power form from either their adhoc folder in the banner bar or the vital signs component via the drop down carrot beside the all visit working.

Some powerforms may not have all sections outlines.

#### Work Step [18189]

Description: As appropriate Document Chief Compliant Method: MPage

## Work Step [18280]

- Description: As appropriate: Obtain and record vital signs and any other measurements appropriate for age/condition
  - Method: MPage

#### Work Step [18190]

Description: As appropriate: Review and Update Allergies (See Comments)

- Method: MPage
- Comments: Click the +Add Button to add new problems or right click on the existing problem to modify or update details.

Or Mark as Reviewed if no changes.

#### Off Page Reference [18398]

Workflow Link: Ambulatory - Outpatient - Documenting Medication History

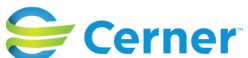

Cerner Workflow ID: 508 (v. 29.0) Client Workflow ID: 218

#### Work Step [18165]

Description: As appropriate: Document or Update Problem List. (See Comments) Method: MPage

Comments: Click the +Add Button to add new problems or right click on the existing problem to modify or update details.

Or Mark as Reviewed if no changes.

### Work Step [18186]

Description: As appropriate: Document or Update Procedure History (See Comments)

Comments: Click the +Add Button to add new problems or right click on the existing problem to modify or update details.

Or Mark as Reviewed if no changes.

#### Work Step [18185]

Description: As appropriate: Document or Update Social History (See Comments)

Comments: Click the +Add Button to add new problems or right click on the existing problem to modify or update details.

Or Mark as Reviewed if no changes.

#### Work Step [18358]

Description: As appropriate: Document or Update Family History (See Comments)

Comments: Click the +Add Button to add new problems or right click on the existing problem to modify or update details.

Or Mark as Reviewed if no changes.

#### Work Step [18359]

Description: As appropriate: Document additional assessments per Organizational policy Step Impact: Training

Comments: All addition powerform(s) will be available in each clinic area adhoc folder on the banner bar.

## Work Step [18382]

Description: Click green check mark to sign Powerform Method: MPage

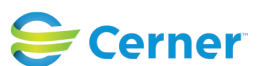

Cerner Workflow ID: 508 (v. 29.0) Client Workflow ID: 218

Last updated by Lezlie Leduc, Mar 24, 2024 10:53am (UTC -5 hours)

## Work Step [18344]

Description: Ambulatory Organizer will update to "Seen by Clinic Staff" Method: MPage

## **Start/Stop** [18396]

Description: Patient is ready for Prescriber Visit

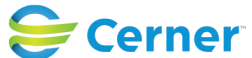